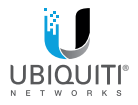

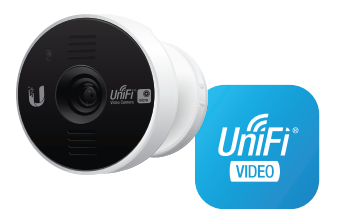

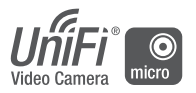

## INSTALLATION ADDENDUM

## Set Up the UVC Micro

- Using your mobile device, download and install the UniFi Video app from one of the following online stores:
  - iTunes App Store for iOS users
  - Google Play Store for Android users

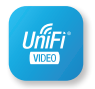

2. Launch the mobile app and sign in.

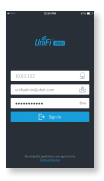

- Tap the menu icon in the top-left corner of your screen to display the UniFi Video app menu.
- 4. Select the New Device Setup option.

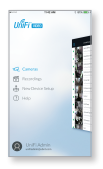

- Ensure the UVC Micro is plugged in and powered on, indicated by a flashing blue LED.
- Wait for the UVC Micro to emit a steady beaconing tone to indicate that it is ready for setup.
- Press the Home button on your mobile device and open Settings.

 Tap the Wi-Fi option and select Setup UVC Micro (XXXX) (XXXX represents the last four characters of the MAC address of the UVC Micro).

| •0000                                      | 9:59 AM | 94%   |
|--------------------------------------------|---------|-------|
| Settings                                   | Wi-Fi   |       |
| Wi-Fi                                      |         |       |
| <ul> <li>Setup UVC Micro (6F03)</li> </ul> |         | ÷ (j) |
| CHOOSE A NETWO                             | вк 淤    |       |
| ATT192                                     |         | ê 🕆 🚺 |
| TWCWIFI                                    |         |       |

Go back to the UniFi Video app and tap OK once the new camera has been detected.

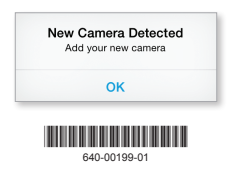

### Enter a name for the UVC Micro and tap Continue.

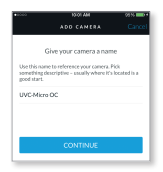

11. Select the Wi-Fi network that your NVR is on and tap **Continue** (password may be required).

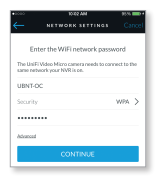

12. Return to *Settings* and select the *Wi-Fi* option to verify that your mobile device is connected to the same network your NVR is on.

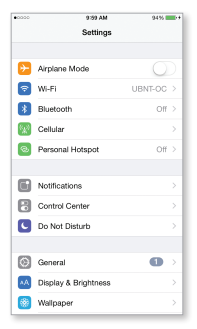

13. The steady beaconing tone will be replaced by a confirmation tone, which indicates the UVC Micro has been set up successfully.

When you relaunch the UniFi Video mobile app, a notification will appear, indicating that a new camera has been added.

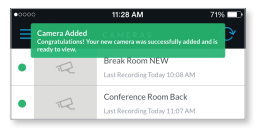

The UVC Micro will be listed in the mobile app alphabetically with other cameras managed by UniFi Video.

# For details on using UniFi Video, refer to the User Guide at:

### documentation.ubnt.com/unifivideo

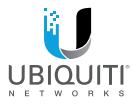

### **Online Resources**

Support support.ubnt.com

Community community.ubnt.com

Downloads downloads.ubnt.com

©2015 Ubliquiti Networks, Inc. All rights reserved. Ubliquiti, Ubliquiti Networks, the Ubliquiti U logo, the Ubliquiti beam logo, and UniFi are trademarks or registered trademarks of Ubliquiti Networks, Inc. in the United States and in other countries. Google, Android, Google Play and other marks are trademarks of Google Inc. All other trademarks are the property of their respective owners.

AJ050415